# 手動決済の方法 Android MT5

### アプリを開いた後『トレード』をタップ

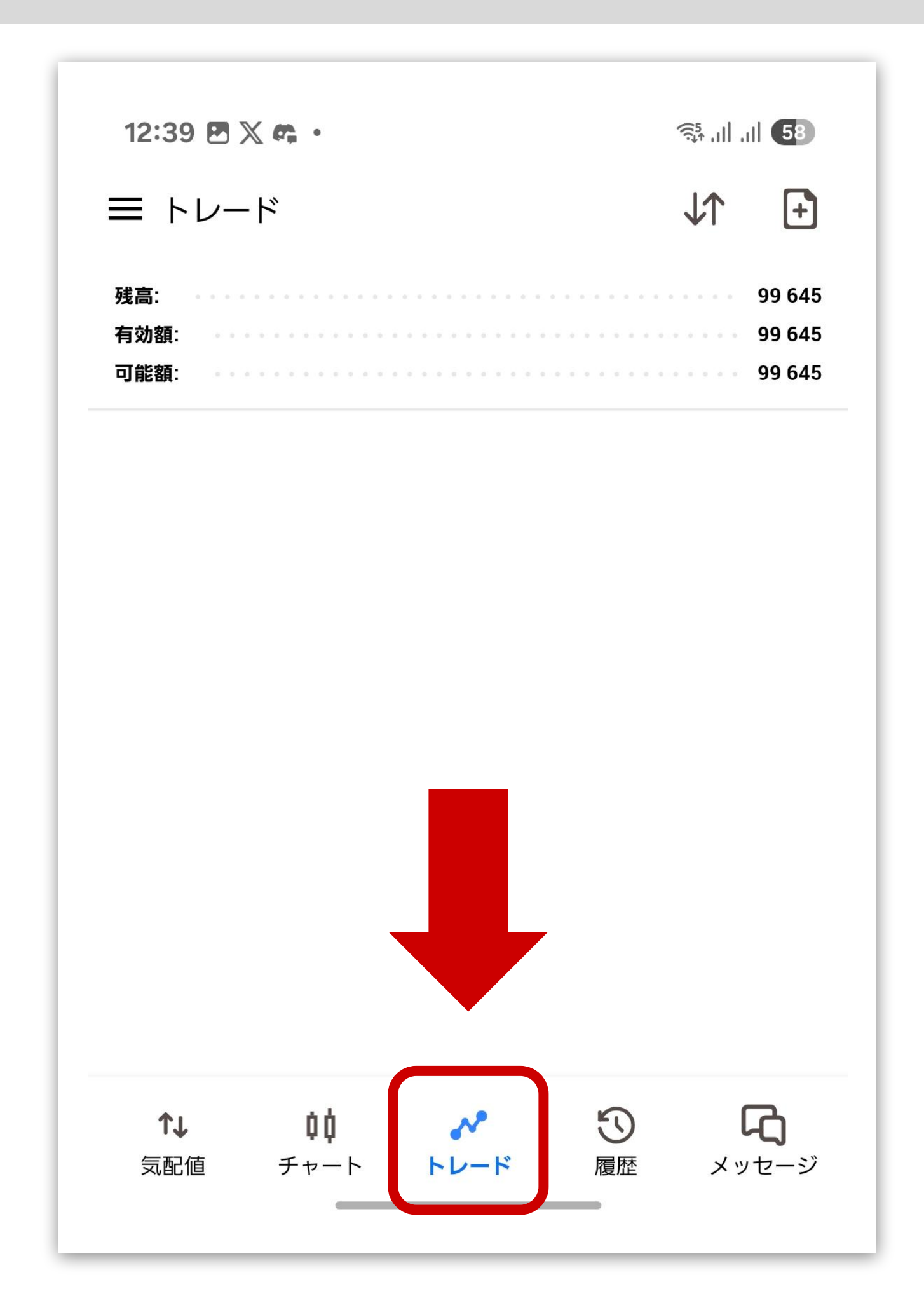

## 決済したいポジションを確認する

| ≡ <sup>⊢ν−ド</sup><br>-321 JPY                     | • +      |
|---------------------------------------------------|----------|
| 残高: ••••••••••••••••••••••••••••••••••••          | 100 000  |
| 有効額:                                              | 99 679   |
| 証拠金:                                              | 3 691    |
| 可能額:                                              | 95 988   |
| 証拠金率(%):                                          | 2 700.60 |
| ポジション                                             |          |
| <b>BTCUSD, sell 0.10</b><br>83 476.82 → 83 498.64 | -321     |

## 決済したいポジションを 長押しして『決済を』選択する

| 12:38 🖻 🗙 📭 🔸                                     | र्क्स .il .il <b>58</b> |
|---------------------------------------------------|-------------------------|
| $\equiv \frac{F\nu - F}{-307 \text{ JPY}}$        | ↓↑ 🗜                    |
| 残高:                                               | 100 000                 |
| 有効額:                                              | 99 693                  |
| <u> </u>                                          | 96 002                  |
| 証拠金率(%):                                          | 2 700.98                |
| ポジション                                             | •••                     |
| <b>BTCUSD, sell 0.10</b><br>83 476.82 → 83 497.64 | -307                    |
| 2025.04.03 06:38:32                               |                         |
| S/L: - スワップ:<br>T/P: -                            | 0<br>#1808274           |
| 決済                                                |                         |
| ポジション変更                                           |                         |
| 新規注文                                              |                         |
| チャート                                              |                         |
| 一括操作                                              |                         |

## 『利益損失確定の決済』をタップする

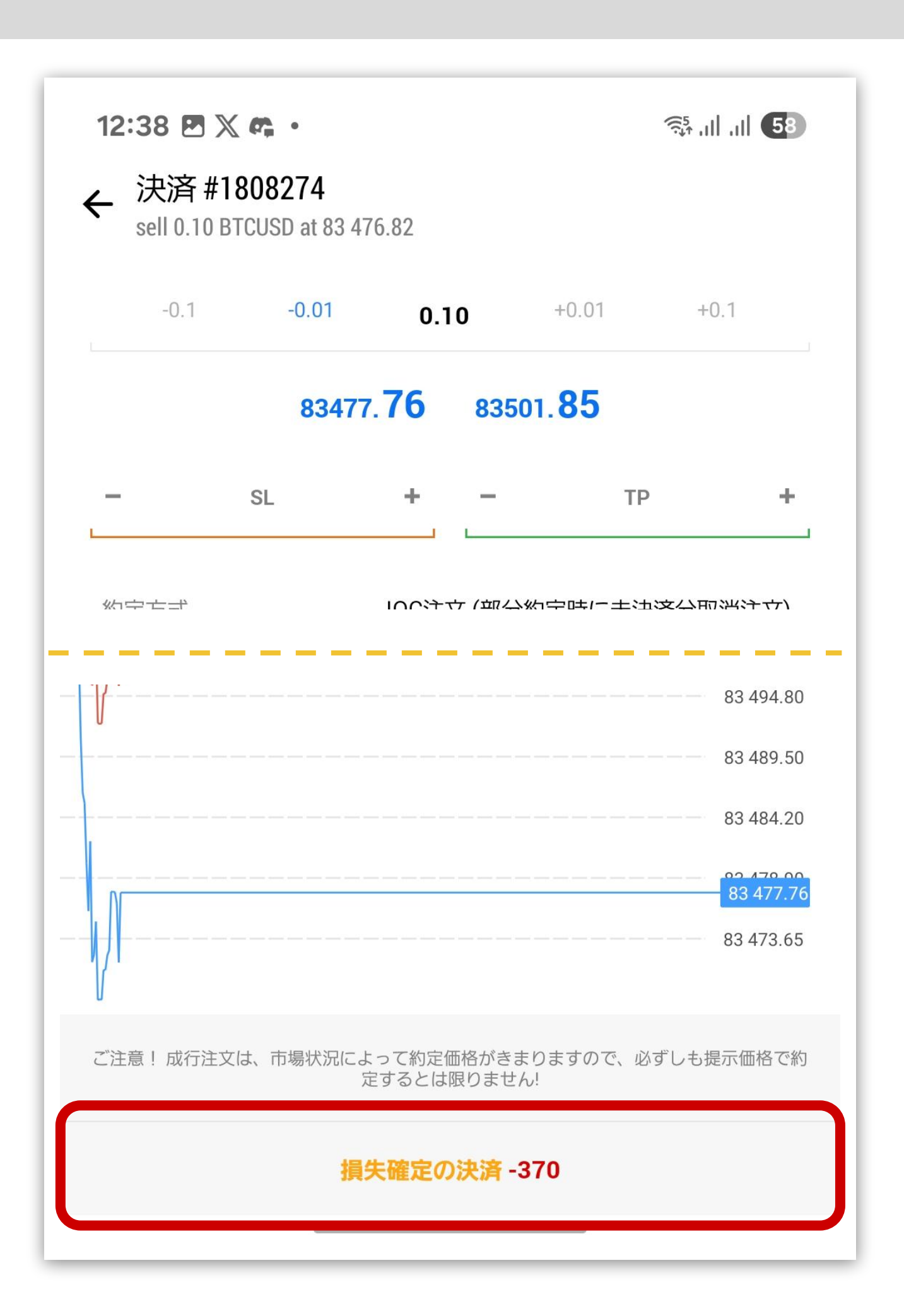

## この画面が出れば決済完了です

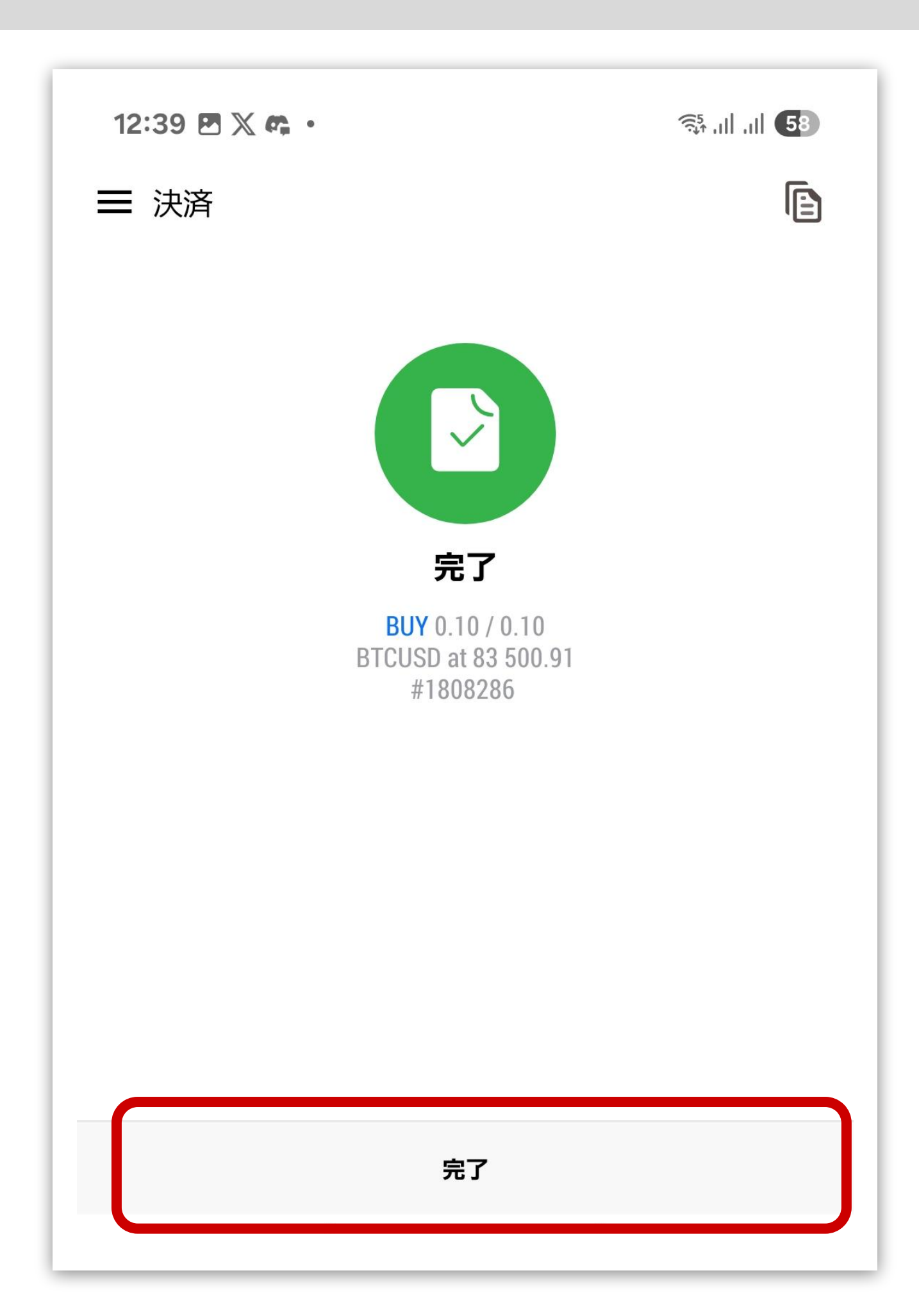